## KinderConnect – Merge Attendance

If a **Child** starts receiving services while eligibility is being determined, it is necessary to create a Non-Subsidized (Private Pay) Schedule in order to track **Attendance**. Once authorized, the child has two schedules, one for subsidized and another for non-subsidized care.

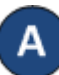

On the main KinderConnect menu, press **Merge** under Provider to view all **New Authorizations**.

В

Click *Select* next to the child you would like to merge to generate a list of all *Potential Matches*.

## Authorized Child

| Select | Child First<br>Name | Child Last<br>Name | Child ID | Date of<br>Birth | Sponsors        |
|--------|---------------------|--------------------|----------|------------------|-----------------|
| •      | Brad                | Peterson           | 1        | 6/9/2011         | Jackson, Robert |
| 0      | Marty               | Peterson           | 12       | 1/1/2011         | Bailey, Helen   |

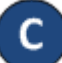

Click under *Match* next to the name of the child that you would like to merge to select. If no matching children are found, the system displays a list of all potential Children indicating the reason for this result in red bold letters.

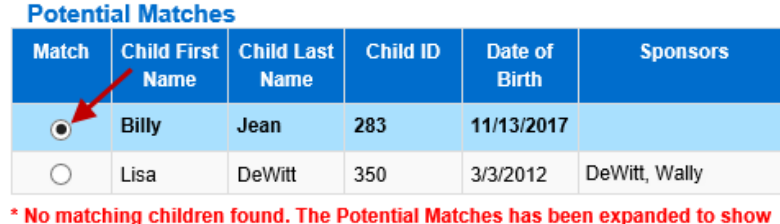

All Children.

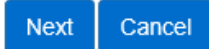

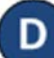

Press **Next** to confirm your selection.

Records have been successfully merged, press OK to continue.

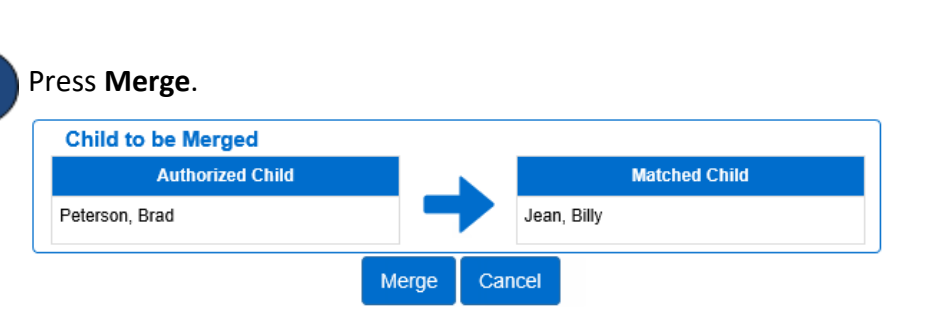

KinderConnect issues a message informing you that the merge

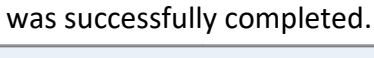

For more information, visit <u>www.electronicattendance.com</u>, email us at <u>support@controltec.com</u> or call us at 1-833-866-1706.